# BAB IV HASIL DAN PEMBAHASAN

#### 4.1 Pengembangan Sistem

Pengembangan aplikasi dimulai dari membuat kebutuhan data, seperti data kelas, mata pelajaran, data guru, data siswa dan data nilai siswa. Setelah itu membuat implementasi dari desain *user interface* aplikasi yang sudah dibuat sebelumnya. Kemudian membuat sistem pada aplikasi yang dapat menampilkan dan mencetak *output* berupa laporan data akademik siswa.

### 4.2 Pembuatan Basis Data

Dalam pengembangan aplikasi diperlukan sebuah basis data yang berfungsi sebagai penyimpanan data. Dalam penyimpanan aplikasi yang digunakan adalah *Microsoft SQL Server* 2014. Dan perangkat lunak pendukung lainnya yang digunakan adalah *Microsoft Visual Studio* 2013. Hasil dan pembahasan dari pembuatan basis data dalam aplikasi sistem informasi akademik sekolah dasar dapat dilihat pada Gambar 4.1.

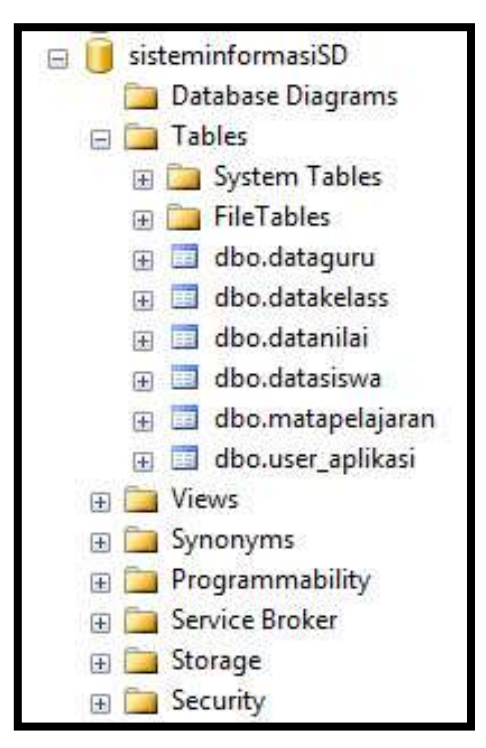

Gambar 4.1 Basis Data Aplikasi

Basis data pada Gambar 4.1 terdiri dari beberapa tabel. Tabel-tabel dalam basis data pada aplikasi sistem informasi akademik sekolah dasar adalah sebagai berikut:

a. Tabel Data Guru

Tabel data guru memberikan informasi data-data guru seperti nip (nomor identitas pegawai negeri sipil), nama guru, jenis kelamin, tempat dan tanggal lahir, jabatan, alamat, dan nomor telepon.

b. Tabel Data Kelas

Tabel data kelas memberikan informasi data-data seperti nama kelas, wali kelas, dan jumlah siswa.

c. Tabel Data Nilai

Tabel data nilai memberikan informasi data-data seperti nis (nomor induk siswa), tahun ajaran, semester, kelas, nama siswa, jenis ujian, mata pelajaran, dan nilai.

#### d. Tabel Data Siswa

Tabel data siswa memberikan informasi data-data seperti nik (nomor induk kependudukan), nis (nomor induk siswa), nama lengkap, tempat dan tanggal lahir, jenis kelamin, agama, nama ayah, nama ibu, dan alamat.

e. Tabel Mata Pelajaran

Tabel mata pelajaran memberikan informasi data-data seperti kode mata pelajaran, mata pelajaran, dan pengajar.

f. Tabel User Aplikasi

Tabel *user* aplikasi memberikan informasi data-data seperti *username* dan *password*.

### 4.3 Implementasi User Interface

Dalam implementasi desain *user interface* yang sudah dibuat sebelumnya diubah ke dalam bahasa pemograman yaitu menggunakan bahasa pemograman C#.

Perangkat lunak pendukung yang digunakan dalam implementasi adalah *Microsoft Visual Studio* 2013.

### 4.3.1 Tampilan Form Login

*Form login* merupakan halaman yang pertama muncul pada saat aplikasi dijalankan. Pada *form login* berfungsi untuk memberikan keamanan di dalam sistem. *User* terlebih dahulu harus mengisi *username* dan *password* yang benar sebelum masuk ke dalam sistem. Tampilan dari *form login* dapat dilihat pada Gambar 4.2.

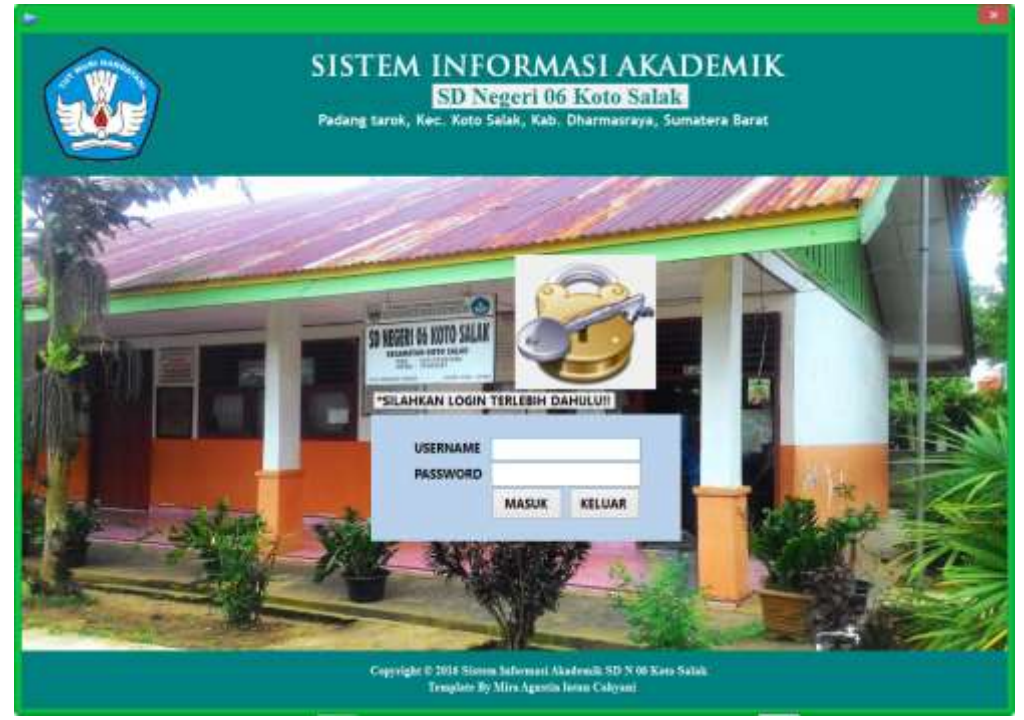

Gambar 4.2 Tampilan Form Login

Pada saat pengguna memasukkan *username* atau *password* salah, maka akan muncul pesan peringatan yang memberitahukan *username* atau *password* salah, maka pengguna tidak dapat masuk ke dalam sistem. Tampilan pesan peringatan dapat dilihat pada Gambar 4.3

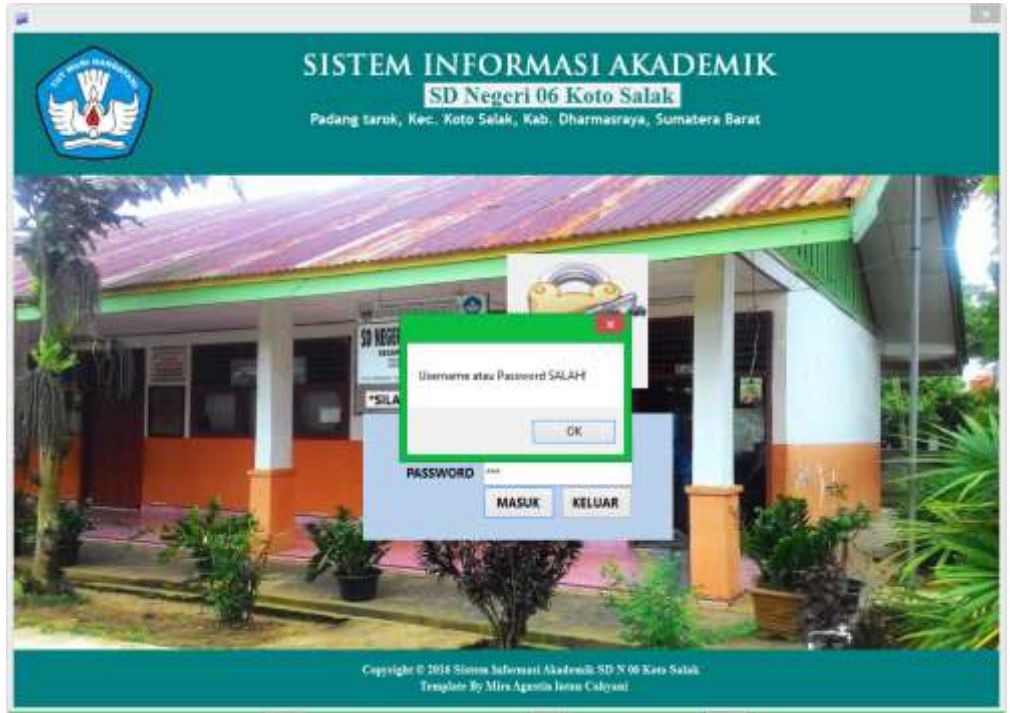

Gambar 4.3 Tampilan Pesan Username atau Password Salah

Jika tombol KELUAR di klik, maka muncul pesan peringatan. Jika klik *Yes* maka akan keluar dari aplikasi, tetapi jika klik *No* maka akan kembali ke tampilan *form login*. Tampilan pesan keluar tersebut dapat dilihat pada Gambar 4.4.

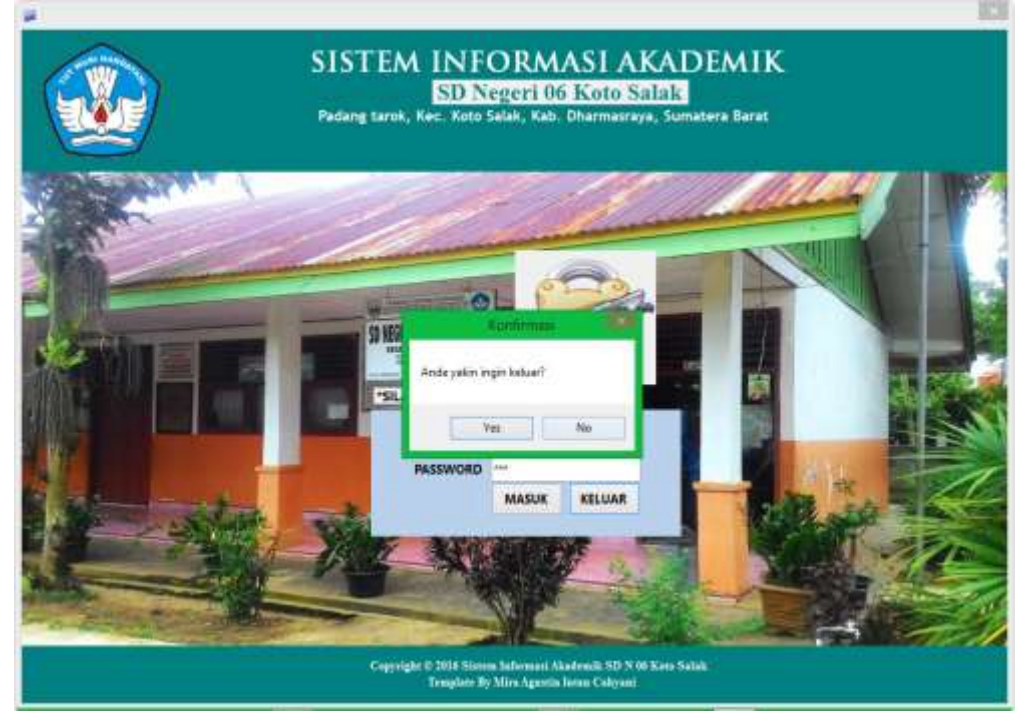

Gambar 4.4 Tampilan Pesan Keluar

#### 4.3.2 Tampilan *Form* Beranda

Setelah pengguna berhasil memasukkan *username* dan *password*, maka akan masuk ke *form* beranda dari aplikasi sistem informasi akademik sekolah dasar. Dalam *form* beranda terdapat beberapa menu yang dapat dioperasikan oleh *user*.

Admin dapat mengoperasikan semua menu yang ada di dalam aplikasi yaitu menu beranda, menu nilai siswa, menu data kelas, menu mata pelajaran, menu data guru, menu data siswa, menu laporan, dan menu petunjuk. Tampilan *form* beranda tersebut dapat dilihat pada Gambar 4.5.

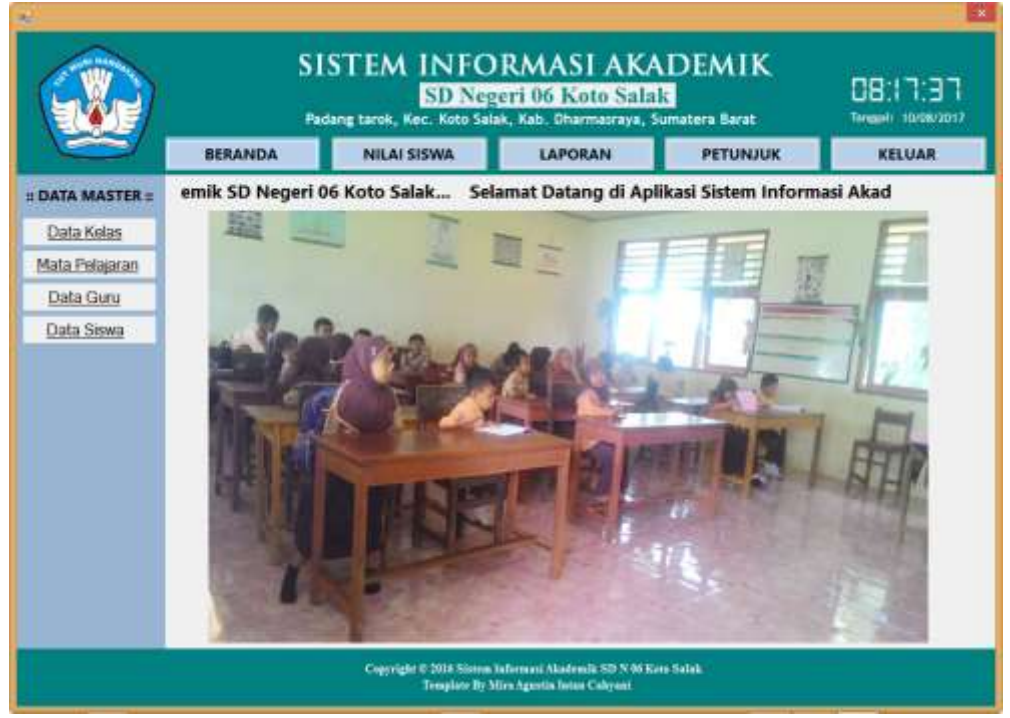

Gambar 4.5 Tampilan Form Beranda

Di bagian kanan atas terdapat jam digital dan tanggal, serta terdapat logo Tut Wuri Handayani di bagian kiri atas. Tulisan "selamat datang di aplikasi sistem informasi akademik SD Negeri 06 Koto Salak" pada tampilan form beranda ini dapat bergerak. Dan gambar yang ada pada beranda ini dapat berubah-ubah seperti halnya slideshow.

### 4.3.3 Tampilan Form Data Kelas

*Form* data kelas digunakan untuk menambah data kelas, mengubah data kelas, menghapus data kelas, mencetak data kelas, mencari data kelas, dan *Export file* ke dalam bentuk *file* dokumen *word* (*.docx*). Tampilan *form* data kelas dapat dilihat pada Gambar 4.6.

| 2               |          |                | state                                     | dentas                                                  |                                   |              | ×                              |
|-----------------|----------|----------------|-------------------------------------------|---------------------------------------------------------|-----------------------------------|--------------|--------------------------------|
|                 | S        | ISTEM          | NFO<br>SD Neg                             | RMASI /<br>eri 06 Koto<br>k. Kab. Obarmasi              | KADEM<br>Salak<br>aya, Sumatera B | lIK<br>arat  | 08:18:15<br>Termel: 10:00/2017 |
|                 | BERANDA  | NILAI SI       | SWA                                       | LAPORAN                                                 | PET                               | UNJUK        | KELUAR                         |
| # DATA MASTER = | -        | در<br>بر<br>مر | dun Ajaran:<br>Yali kelas:<br>mlah Siswa: | :: Form Data Ke<br>Cound: TsinseTsins<br>/<br>Simpon Ub | las =<br>Kalas v<br>ah Reset      |              |                                |
|                 |          | Cari Tahun     | Ajaran :                                  |                                                         | ۹                                 | Hap          | n Cenk File                    |
|                 |          | Fahun Ajaran   | Kelas                                     | Wali Kelas                                              |                                   | Jumlah Siswa |                                |
|                 |          | etersetti      | 0                                         | indate S.Pd                                             |                                   | 20           |                                |
|                 | 2        | 912/2019       | EV.                                       | Lulu Hasanah, 5.Pr                                      | 1                                 | 32           |                                |
|                 | 12       | 012/2013       | 1                                         | Maryunanda, S.Pa                                        |                                   | 30           | -                              |
|                 | 2        | 012/2013       | V.                                        | Tomi Susanto, 5.5                                       | 25                                | 35           | -                              |
|                 | 2        | 012/2013       | VI                                        | Twhya Azhar, S.Fd                                       |                                   | 34           | -1                             |
|                 | 14       | 014/2014       |                                           | Lana, 5,40                                              | 100100 1 2010                     | 32           | -8                             |
|                 | 1        | 014/0015       |                                           | Kartini Somarreio                                       | 594                               | 40           | -21                            |
|                 | 1.15     |                | 15                                        |                                                         |                                   | 1.           |                                |
|                 | <u>.</u> |                |                                           |                                                         |                                   |              |                                |
|                 |          | Cognight       | 2016 Sistem In<br>Template By 30          | efermanii Akademilii SD<br>Ira Agardia Terian Caby      | N 06 Kara Salaki<br>ent           |              |                                |

Gambar 4.6 Tampilan Form Data Kelas

Jika seluruh atau salah satu *textbox input* masih kosong, maka akan muncul pesan peringatan yang memberitahukan bahwa data kelas tidak boleh kosong. Tampilan pesan peringatan dapat dilihat pada Gambar 4.7.

|                                 | ×            |
|---------------------------------|--------------|
| <mark>Data Kelas Tidak B</mark> | oleh Kosong! |
|                                 | ОК           |

Gambar 4.7 Tampilan Pesan Data Kelas Tidak Boleh Kosong

Jika *user* mengklik gambar *Cetak*, maka akan muncul tampilan laporan data kelas seperti Gambar 4.8 di bawah ini:

|                    |                             | CETACUATA KELAS                                                           |                           |                   |
|--------------------|-----------------------------|---------------------------------------------------------------------------|---------------------------|-------------------|
| All and a labort   | ( <b>8</b> 8 ( + + + +   () | n 🙈 🥵 -                                                                   |                           | AF CRIMEL REFORMS |
|                    | SI<br>Padang taro           | DATA KELAS<br>D NEGERIO6 KOTO SA<br>k, Kec. Koto Salak, Kab. Dharmaaraya, | LAK<br>Sumatera Barat     |                   |
|                    |                             |                                                                           | intraday, to August, 2016 |                   |
|                    | Tahun Ajaran Dan Nama Kelas | Walt Kelas                                                                | Jumiah Sawa               |                   |
|                    | 2016/2017 kellas 1          | Romini Tina S.Pd                                                          | 35                        |                   |
|                    | 2016-2017 kelas 3           | Imet Yolanda S Pd                                                         | 25                        |                   |
|                    | 2016/2017 kelas 5           | Dwi Kristani S.Pd                                                         | 29                        |                   |
|                    | 2016/2017 kelas 6           | Wiyati S.Pd                                                               | 28                        |                   |
|                    | 2017/2018 kelas 1           | Nana Setia S.Pd                                                           | 40                        |                   |
|                    | 2017/2018 keins 3           | Luna Maya S.Pd                                                            | 20                        |                   |
|                    | 2017/2018 kelas 5           | Dwi Kristami S M                                                          | 30                        |                   |
|                    |                             |                                                                           |                           |                   |
| Current Page Nov 1 | Total Page                  | No. 1                                                                     | Zoom Factor 100%          |                   |

Gambar 4.8 Tampilan Laporan Data Kelas

Tampilan pada Gambar 4.8 berfungsi untuk menampilkan laporan data kelas yang nantinya dapat di cetak maupun disimpan ke dalam bentuk *file Portable Document Format (.pdf)*. Hasil cetakan atau *output* dari laporan data kelas dapat dilihat pada Gambar 4.9.

| SI<br>Padag ter                                                                                                    | DATA KELAS<br>D NEGERI 06 KOTO 8<br>8, Kat. Koto Salut, Rat. Diarmanyo | MAN.                  |
|----------------------------------------------------------------------------------------------------|------------------------------------------------------------------------|-----------------------|
|                                                                                                    |                                                                        | Naising 10 report, 27 |
| Tahun Ajaran Dan Nama Keles                                                                                                    | Wall Kelot                                                             | Justal Vers           |
| 2010/2017 Antes 1                                                                                                    | Romins Time 3.Pd                                                       | R                     |
| 2016/2017 Anhor 5                                                                                                    | Smith Violanda 5.74                                                    |                       |
| 2016/2017 Anter 3                                                                                                    | Davi Kristani S.M                                                      |                       |
| A select Tract and                                                                                                    | Wysti 5.74                                                             | -                     |
| and the later of the later of t | Natio Sitta S.Pd                                                       |                       |
| The state of the                                                                                                    | Loss Mays 570                                                          |                       |
| Ser Toblik Letter 7                                                                                                    | Del Scienti S.Pr.                                                      |                       |

Gambar 4.9 Tampilan Hasil Cetak Laporan Data Kelas

## 4.3.4 Tampilan Form Mata Pelajaran

*Form* mata pelajaran digunakan untuk menambah data mata pelajaran, mengubah data mata pelajaran, menghapus data mata pelajaran, mencetak data mata pelajaran, mencari data mata pelajaran, dan *Export file* ke dalam bentuk *file* dokumen *word* (.*docx*).

|                                   |        |   | Padang tarok, Ki                                                                       | SD Neger                                                                                                  | i 06 Koto Sala<br><sup>Kab.</sup> Oharmasraya, S                                           | umatera Barat                                                                                                    | 08:18:29<br>Termani 10/08/2017 |
|-----------------------------------|--------|---|----------------------------------------------------------------------------------------|----------------------------------------------------------------------------------------------------|--------------------------------------------------------------------------------------------|----------------------------------------------------------------------------------------------------|--------------------------------|
|                                   | BERAND | A | NILAI S                                                                                | ISWA                                                                                                    | LAPORAN                                                                                    | PETUNJUK                                                                                                    | KELUAR                         |
| # DATA MASTER #<br>Mata Polajaran | •      |   | Kode                                                                                   | = Fo<br>Mata Pelajaran:<br>Mata Pelajaran:<br>Gunu Pengajar:                                              | rm Mata Pelajaran :<br>Simpan Ubah                                                         | Reet                                                                                                    | m 🝙 🖂                          |
|                                   |        |   |                                                                                        | eneglineerin                                                                                              |                                                                                            |                                                                                                    | The second second              |
|                                   |        | Γ | Kode Mata<br>Pelajaran                                                                 | Mata Pela                                                                                                 | aran                                                                                       | Guru Pengajar                                                                                                    | napus Cetak. File              |
|                                   |        |   | Kode Mata<br>Pelajaran                                                                 | Mata Pela                                                                                                 | aran                                                                                       | Guru Pengajar<br>Wiwat S.P.d.                                                                                                    | Rapes Cetak File               |
|                                   |        | • | Kode Mata<br>Pelajaran                                                                 | Mata Pela<br>Matamatika<br>Pendidikan                                                                     | aran<br>Agama idam                                                                         | Guru Pengajar<br>Wiyati,S.Pd.<br>Romi Valanti, S.Pd.                                                                                          | Rapio Cetak File               |
|                                   |        | • | Kode Mata<br>Pelajaran<br>D2PA/<br>D3PA/<br>D3PFKn                                     | Mata Pela<br>Matamatika<br>Pendidikan<br>Pid Pancarily                                                    | aran<br>Agama islam<br>a & Kewanganegaraan                                                 | Guru Pengajar<br>Wiyat(S.Pd.<br>Romi Valanti, S.Pd.<br>Romin, S.Pd.                                                                           | napes Cenac File               |
|                                   |        |   | Kode Mata<br>Pelajaran<br>D2PAI<br>D2PAI<br>D3PPKn<br>D4KSN                            | Mata Pela<br>Matamatika<br>Pendidikan<br>Pd Pancasik<br>Kesenian                                          | aran<br>Agama idam<br>I & Kewarganegaraan                                                  | Guru Pengajar<br>Wiyati,S.P.d.<br>Romi Yulanti, S.P.d.<br>Romini, S.P.d.<br>Ita Murtiani, S.P.d.                                              | Tapes Cons. File               |
|                                   |        | × | Kode Mata<br>Palajaran<br>D2PAI<br>D2PAI<br>D2PKn<br>D4KSN<br>D0pjok                   | Mata Pela<br>Matamutika<br>Pendidian<br>Pd.Pancasib<br>Kesenian<br>Pd. Jasman                             | aran<br>Agama islam<br>A Kewarganegiirwat<br>Olahraga Kesefuatan                           | Guru Pengajar<br>Wiyati,S.P.d.<br>Romi Yufanti, S.P.d.<br>Romini, S.P.d.<br>Ra Mattiani, S.P.d.<br>Bambang, S.P.d.                            |                                |
|                                   |        | • | Kode Mata<br>Petajanan<br>02944<br>2389Km<br>24KSM<br>2589K<br>2589K<br>2599K<br>2599K | Mata Pela<br>Matamatia<br>Pendidian<br>Pd Pançasik<br>Kesenian<br>Pd. Jasman<br>Pengetahua                | aran<br>Agama islam<br>8 Kewarganegiaraan<br>Olahraga Kesehatan<br>n Umum                  | Guru Pangajar<br>Wiyati, S.P.d.<br>Romit Valamti, S.P.d.<br>Romiti, S.P.d.<br>Ita Murtiant, S.P.d.<br>Bambong, S.P.d.<br>Dwi Kristant, S.P.d. |                                |
|                                   |        | • | Kode Mata<br>Pelajaran<br>D2P44<br>D3PFKn<br>D4KSN<br>D50504<br>D0P12<br>078464        | Mata Pela<br>Mutamubia<br>Pendidian<br>Pd Pançasik<br>Kesersian<br>Pd. Jasman<br>Pengetahua<br>Budaya Mar | aran<br>Agama itlam<br>& Kewarganegiaraat<br>Olahraga Kesehatan<br>n Umum<br>n Minangkabau | Guru Pengajar<br>Vriyati,S.P.d.<br>Romi Yulamti, S.P.d.<br>Romini, S.P.d.<br>Bambang, S.P.d.<br>Dei Kingtanti, S.P.d.<br>Nemeng, S.P.d.       |                                |

Gambar 4.10 Tampilan Form Mata Pelajaran

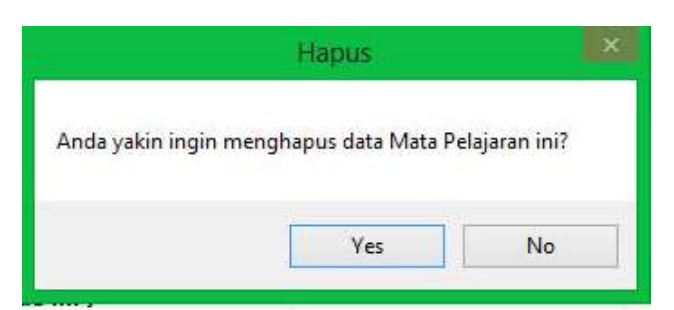

Gambar 4.11 Tampilan Pesan Hapus Data Mata Pelajaran

Jika *user* mengklik gambar *Cetak*, maka akan muncul tampilan laporan data mata pelajaran seperti Gambar 4.12 di bawah ini:

|                     | CETAE MATA PEDUARDA                                                                   |                                                                                                    |                                                                                                    |
|---------------------|---------------------------------------------------------------------------------------|----------------------------------------------------------------------------------------------------|----------------------------------------------------------------------------------------------------|
| g   0   0   0   1   | n 🛦 🔍 +                                                                               | SUP C                                                                                                    | NIER REGILIA                                                                                                    |
| Padar               | MATA PELAJARA<br>SD NEGERIO6 KOTO<br>ng tarok, Kec. Koto Salak, Kab. Dharmaar         | LN<br>SALAK<br>aya, Sumatera Barat                                                                                                    |                                                                                                    |
| Kods Mata Pelajaran | Mata Pelajaran                                                                        | Thursday, 18 August, 2016<br>Pengajar                                                                                                    |                                                                                                    |
| Otbam               | Mutun Lokal BAM                                                                       | Nimpsing S.Pd                                                                                                    |                                                                                                    |
| 016                 | bahasa indonesia                                                                      | Dwi Kristani S.pd                                                                                                    |                                                                                                    |
| 01mtk               | matematika                                                                            | wiyan 5 pd                                                                                                    |                                                                                                    |
| 0.2ips              | ilmu pengetahuan                                                                      | tanú S.Pd                                                                                                    | 100 C                                                                                                    |
| 04ipa               | ilmu pengetahuan alam                                                                 | hona 5.pd                                                                                                    |                                                                                                    |
| Otipai              | pend. agama islam                                                                     | Vulianti S.pd                                                                                                    |                                                                                                    |
| Odpja               | PENJASORKES                                                                           | Bambang S M                                                                                                    |                                                                                                    |
|                     |                                                                                       |                                                                                                    |                                                                                                    |
| To                  | tal Page No.: 1                                                                       | Zoom Factor: 100%                                                                                                    |                                                                                                    |
|                     | Kode Mats Pelajarae<br>Ottom<br>Ottom<br>Oth<br>Olbi<br>Olmrk<br>Ožpš<br>Ošpš<br>Ošpš | Kode Mata Pelajaran       Mata Pelajaran         00bm       Mata Pelajaran         00bm       Mata Pelajaran         00bm       Mata Pelajaran         00bm       Mata Pelajaran         00bm       Mata Pelajaran         00bm       Mata Pelajaran         00bm       Mata Pelajaran         01bi       babasa indonesia         01bi       babasa indonesia         01bi       babasa indonesia         01bi       babasa indonesia         01bi       babasa indonesia         01bi       babasa indonesia         01bi       babasa indonesia         01bi       babasa indonesia         01bi       babasa indonesia         01bi       babasa indonesia         01bi       babasa indonesia         01bi       babasa indonesia         04ipa       ilmu pengetahum alam         06jpi       PENJASORKES | Image: Image: |

Gambar 4.12 Tampilan Laporan Mata Pelajaran

Hasil cetakan atau *output* dari laporan data mata pelajaran dapat dilihat pada Gambar 4.13.

| · ·                  | MATA PELAJARA<br>SD NEGERI 06 KOTO<br>19 Intik Kee Kito Ialah, Kali Diaman | N<br>SALAB<br>191, Sembri Bent |
|----------------------|----------------------------------------------------------------------------|--------------------------------|
|                      |                                                                            | Thursday, 19 August, 201       |
| Kinde Mate Pelajaran | Mata Pelajaran                                                             | Pungajar                       |
| : 01(here            | Momet Lokal BAM                                                            | Namping 5.74                   |
| ittes                | falses informit                                                            | Deckoner, Spt                  |
| With                 | marrottla                                                                  | wijnt 5.pd                     |
| stee                 | tim pingadana                                                              | timi S.Pd                      |
| oten                 | iles pengridease sian                                                      | Ami Sipi                       |
| Dice                 | pend agama silam                                                           | Yelfami Spd                    |
|                      | PENGANORKES                                                                | Darnhang N.Fd.                 |

Gambar 4.13 Tampilan Hasil Cetak Data Mata Pelajaran

## 4.3.5 Tampilan *Form* Data Guru

*Form* data guru digunakan untuk menambah data guru, mengubah data guru, menghapus data guru, mencetak data guru, mencari data guru, dan *Export file* ke dalam bentuk *file* dokumen *word* (*.docx*). Tampilan *form* data guru dapat dilihat pada Gambar 4.14.

|                              |                | Pad      | ang tarok,                                                                             | SD Ner                         | zeri 06 Ko<br>lak, Kab, Dhar | oto Sal           | ak<br>Sumateral                    | Barat           | D3:       | 12:51       |
|------------------------------|----------------|----------|----------------------------------------------------------------------------------------|--------------------------------|------------------------------|-------------------|------------------------------------|-----------------|-----------|-------------|
|                              | BERANDA        |          | NILAI                                                                                  | SISWA                          | PETUN                        | лик               | TENTAN                             | IG APLIKASI     | K         | LUAR        |
| # DATA MASTER #<br>Data Gury | Car            | i Nama   | NIP:<br>Nama Gu<br>Jenis Kela<br>Tempat, 1<br>Jabatan:<br>Alamat:<br>Telepon:<br>Guru: | ru:<br>emin:<br>fanggal Lahir: | = Form Dat                   | ta Guru :<br>Ubsh | roostiik: 2<br>Possiik: 2<br>Reset | olong, 1148/994 | 1         |             |
|                              | NIP            | Nama     | Guru                                                                                   | Jeniz<br>Kelamin               | Tempat, Tang<br>Lahir        | gai j             | abatan                             | Alamat          |           | Telepon     |
|                              | 0129837822125- | Vulliane |                                                                                        | Perempuan                      | Bantul, 19/08/1              | 965 K             | epala Sekolah                      | J. Anggrek Os.  | Ngampilan | 0812766126- |
|                              | 0129837822125  | Dei Kris | stanti                                                                                 | Perempisari                    | Solo, 11/03/19               | 67 W              | rali kelas 5 .                     | J. Pakan Senay  | an -      | 0812766120  |
|                              | 0129837822125- | Wijati   |                                                                                        | Perempuan                      | Solo, 1/04/196               | 5: V              | ipli kelas ()                      | A. Pakan Senaya | 80        | 0897123450  |
|                              | 0129837822125_ | Banibar  | sg:                                                                                    | Laki-taki                      | Padang, 11/07/               | 1985 6            | r.Olahraga                         | A. Sungai Lanca | Ø         | 0984122348  |
|                              | 0129837822152- | Susanti  |                                                                                        | Perempuant                     | Ampalu, 19/09                | 1980 W            | rali kelas 3 :                     | J. Ampalu       |           | 0987654311  |

Gambar 4.14 Tampilan Form Data Guru

#### 4.3.7 Tampilan Form Nilai Siswa

*Form* nilai siswa digunakan untuk menambah data nilai siswa, mengubah data nilai siswa, menghapus data nilai siswa, mencetak data nilai siswa, mencari data nilai siswa, dan *Export file* ke dalam bentuk *file* dokumen *word* (.*docx*). Tampilan *form* nilai siswa dapat dilihat pada Gambar 4.15.

|                |                                                                                                    |           | Padang tarok, | SD 1               | Negeri<br>o Salak, Ka | 06 Koto<br>b. Dharma | Salak<br>sraya, Sur | DEMI<br>Intera Bara | ×              | 05:40                 | 1:48   |
|----------------|----------------------------------------------------------------------------------------------------|-----------|---------------|--------------------|-----------------------|----------------------|---------------------|---------------------|----------------|-----------------------|--------|
|                | BE                                                                                                    | RANDA     | NILAI         | SISWA              |                       | PETUNJUK             | T T                 | ENTANG A            | PLIKASI        | KELU                  | AR     |
| DATA MASTER =  |                                                                                                    |           |               |                    | = For                 | n Nilai Sis          | watt                |                     |                |                       |        |
| Data Kelas     |                                                                                                    |           | 1             | NISNE              |                       |                      |                     |                     |                |                       |        |
| Logid Monda    |                                                                                                    |           |               | Tahun Aja          | ranc                  |                      |                     |                     |                |                       |        |
| Mata Pelajaran |                                                                                                    |           | 3             | Semester:          |                       |                      |                     | -                   |                |                       |        |
| Data Guru      |                                                                                                    |           |               | Kelas:             |                       |                      |                     | ~                   |                |                       |        |
| Data Siswa     |                                                                                                    |           |               | Nama Sinv          | NBC :                 |                      |                     | _                   |                |                       |        |
| Data Siswa     |                                                                                                    |           |               | lenis ullar        |                       |                      |                     |                     |                |                       |        |
|                |                                                                                                    |           |               | Mate Bala          | (arran)               |                      |                     |                     |                |                       |        |
|                |                                                                                                    |           |               | Nilait             | Part and a            |                      |                     |                     |                |                       |        |
|                |                                                                                                    |           |               |                    |                       | Simpler              | Ubab                | Reset               | 1              | in D                  | 13     |
|                |                                                                                                    |           | Curl Nama E   | and a local second |                       | and the second       | 0                   |                     |                |                       | 1 mill |
|                | NISN                                                                                                    | Tahun     | Carr Hanna S  | Keles              | Nama Six              |                      | Jamis Illia         |                     | I<br>Mata Pala | lapus Consk           | File   |
|                | and a local division of the local division of the local division o | Ajaran    |               |                    | TI SUCCE              |                      | Sense office        |                     |                |                       | 1.000  |
|                | 10000                                                                                                    | 2010/2018 | Semester I    | Kaler /            | Obama Ra              | inger :              | Debariner I         | arsan 2<br>Norsah 4 | imu penge      | tahuan atam<br>tahuan | 100    |
|                | 0123                                                                                                    | 2016/2017 | Semester 2    | Kelasty            | aurel herm            | ansaah               | Lifancian H         | arian 3             | PENJASOR       | KES                   | 00     |
|                | 3240                                                                                                    | 2017/2018 | Semester 2    | Kelas Ji           | mira agust            | n                    | Ujian Seme          | ster 1              | imu penge      | tahuan alam           | 100    |
|                | 5092                                                                                                    | 2016/2017 | Semester 1    | statas I           | Airyah                |                      | Peterjaan I         | lumalt 6            | Mustan Lol     | cal BAM               | 100    |
|                | <                                                                                                    |           |               |                    |                       |                      |                     |                     |                |                       | 1      |

Gambar 4.15 Tampilan Form Nilai Siswa

Pada *form* nilai siswa, *user* juga dapat mencari data nilai siswa dengan memasukkan *keyword* berdasarkan Nama Siswa pada *textbox* cari.

|                   |                     | ×                |
|-------------------|---------------------|------------------|
|                   | L NULL CI           | and the second   |
| Silankan Pilin Da | ata Milal Siswa yar | ig ingin diuban: |
|                   |                     | ОК               |
|                   |                     | ОК               |

Gambar 4.16 Tampilan Pesan Pilih Nilai Siswa Yang Ingin Diubah

Jika *user* mengklik gambar *Cetak*, maka akan muncul tampilan laporan data nilai siswa seperti Gambar 4.17 di bawah ini:

| S Padang tan                | DATA KELAS<br>D NEGERIOG KOTO SA<br>ok, Kec. Koto Salak, Kab. Diharmaaraya, | LAK<br>Sumatera Barat     |  |
|-----------------------------|-----------------------------------------------------------------------------|---------------------------|--|
|                             |                                                                             | Thursday, 16 August, 2016 |  |
| Tahun Ajaran Dan Nama Kelas | Wali Kelas                                                                  | Jumlah Siewa              |  |
| 2016/2017 kelas 1           | Romini Tina S.Pd                                                            | 35                        |  |
| 2016/2017 kelas 3           | Imet Yolanda S.Pd                                                           | 25                        |  |
| 3016/2017 kelas 5           | Dwi Kristani S Pd                                                           | 20                        |  |
| 3016/2017 kelas 6           | Wiyani S.Pd                                                                 | 28                        |  |
| 2017/2018 kelas 3           | Nana Setia S.Pd                                                             | 40                        |  |
| 2017/2018 keias 3           | Luna Maya S.Pd                                                              | 20                        |  |
|                             |                                                                             |                           |  |

Gambar 4.17 Tampilan Laporan Data Nilai Siswa

Tampilan pada Gambar 4.17 berfungsi untuk menampilkan laporan data nilai siswa yang dapat di cetak maupun disimpan ke dalam bentuk *file Portable Document Format (.pdf)*. Hasil cetakan atau *output* dari laporan data nilai siswa dapat dilihat pada Gambar 4.18.

| E                      | 3            |            | Pedango  | TOX, Nec. Keto Selek, Keb. D | OTO SALAB.<br>Iumustepa, Bangton Bant |                        |       |  |  |  |
|------------------------|--------------|------------|----------|------------------------------|---------------------------------------|------------------------|-------|--|--|--|
| Thready 18 August 2019 |              |            |          |                              |                                       |                        |       |  |  |  |
| -                      | Tabas Alexan | Seatter    | Nillie   | Name Store                   | Just Illian                           | Adata Pelajaran        | 1.000 |  |  |  |
| 0001                   | 2014/2017    | Semilar 1  | Keins I  | Ofurin Nation                | Publicition Namily 2                  | Jose paragetalismo     | 180   |  |  |  |
| 0122                   | 20162017     | Sensor 2   | Main TV  | autor Surficiency de         | Obiget Halas X                        | PERMANDERED            |       |  |  |  |
| 15217                  | 2016/2017    | Semant 2   | Ratin IV | Jama Merenzo                 | Publicities: Normh 1                  | PENIAMOROEEE           | - 11  |  |  |  |
| 1248                   | 2017/2018    | Samarer 2  | Walks U  | min spatter.                 | Ujino hereinen 1                      | Inno pergalikano alare | 196   |  |  |  |
| 3492                   | 2018/2017    | Name or 1  | Kalas I  | Annah                        | Pykerjaan Ramali 6                    | Memori Lona (1933)     | - 14  |  |  |  |
| -                      | 2018:2019    | Samerar 2  | Relax VI | Ad tales.                    | Clines Vergalt Semanter               | Meaning Lother DAM.    | **    |  |  |  |
|                        | TREATER      | Sementer 1 | Kennill  | Jana                         | Charges tharms 2                      | bybasis indicated      |       |  |  |  |

Gambar 4.18 Tampilan Hasil Cetak Laporan Nilai Siswa

### 4.3.8 Tampilan Form Laporan

Pada *form* ini *user* dapat melihat data secara keseluruhan dan dapat menampilkan, menyimpan data yang lebih spesifik. Data dapat di simpan ke bentuk *file .pdf* maupun *file excel* Tampilan dari *form* Laporan dapat dilihat pada Gambar 4.19.

|                |                | Padang ta | EM<br>Irok, Ko | SD Neger         | MASI AN<br>ri 06 Koto Si<br>Kab. Obarmasray | Iak<br>, Sumatera Bara | 55:80                           | 15:   |
|----------------|----------------|-----------|----------------|------------------|---------------------------------------------|------------------------|---------------------------------|-------|
|                | 8ERANDA        |           | NILAI SI       | SWA              | LAPORAN                                     | PETU                   | NJUK KELUA                      | R     |
| DATA MASTER =  |                |           |                |                  | FORM LAPORAN                                |                        |                                 |       |
| Data Kolar     | Kategori Cari: |           |                |                  |                                             |                        | (and                            | -     |
| Lidia Nelda    | Cari Data:     |           |                |                  |                                             |                        | 2                               | X     |
| Mata Pelajaran |                |           |                | Reset            |                                             |                        | Word                            | Exer  |
| Data Geru      | Tahan Ajaran   | Semester  | Keles          | Nama Sisma       | Jerris I                                    | lien                   | Mata Pelajaran                  | Nilai |
| Data Siswa     | 2014/2015      | 1         | 1              | Aura Adevara     | Utanga                                      | n Harlao 2             | Matematika                      | 80    |
| Const Colored  | 2014/2015      | 1         | V.             | Rangga Dharma    | Putra Ulanger                               | n Harian 1             | Matematika                      | 15    |
|                | 2014/2015      | 1         | ¥              | Rangga Dhanna    | Putra Ulariga                               | n Harian 1             | Pd Pancasila & Kewarganegara.   | 90    |
|                | 2014/2015      | 1         | v              | Rangga Dharma    | Putra Ulanga                                | n Harian 1             | Keoman                          | 85    |
|                | 2014/2015      | 1         | Ŷ.             | Rangga Ohanna    | Putra Ulange                                | n Harian 1             | Pid. Jesmani Olahraga Kesehetan | 85    |
|                | 2014/2015      | 1         | V.             | Rangga Dharma    | Putra Ulange                                | n Harian 1             | Pengatahuan Umam                | 90    |
|                | 2014/2015      | 1         | V              | Rangpa Dhanna    | Putra Ulange                                | n Harian 1             | Budaya Alam Minangkabeo         | 80    |
|                | 2014/2015      | Ť.        | V.             | Rangga Dharma    | Patra Ulanga                                | n Harian 1             | Mustan Jokal                    | 80    |
|                | 2013/2014      | 2         | N.             | Rangga Dhanna    | Putre Utange                                | n Harian 2             | Metematika                      | 80    |
|                | 2013/2014      | 2         | 8              | Aura Adevers     | Utenga                                      | n Harian 1             | Pendidikan Agama Islam          | 80    |
|                | 2015/2016      | 1         | 11.            | Neira Syrfa khai | iani Ulanga                                 | n Harian 1             | Matematika                      | 80    |
|                | 3015/2016      | 1         | 10             | Nama Syste ktuel | tani Utanga                                 | n Hartan 2             | Pendidikan Agama litam          | 85    |
|                | 2045/2016      | 2         | 11             | Naina Syifa khai | uani Ulanga                                 | n Harian 3             | Keperian.                       | 78    |
|                | 2914/2015      | 1         | 1              | Agila Jihan Qon  | ita Ulanga                                  | n Harian 1             | Pengetahuan Umum                | 88    |
|                | Adopted .      | l+        | let .          | Thursday Press   |                                             | e Haalaa B             | NUMBER OF STREET                | 20    |

Gambar 4.19 Tampilan Form Laporan

### 4.3.9 Tampilan *Form* Petunjuk

*Form* petunjuk berisi penjelasan singkat tentang fungsi tiap-tiap *tools* yang ada di *form* aplikasi sistem informasi akademik sekolah dasar. Tampilan *form* petunjuk dapat dilihat pada Gambar 4.20.

| TAR                          |                               | Padang tarok, Kec. K                                                                                         | Negeri 06 Kot<br>oto Salak, Kab. Oham                                                                                                    | to Salak<br>sasraya, Suma                    | tera Barat                                                                                                    | 08:23:28<br>Teresel: 10/06/2017                                                                          |
|------------------------------|-------------------------------|----------------------------------------------------------------------------------------------------|----------------------------------------------------------------------------------------------------|----------------------------------------------|----------------------------------------------------------------------------------------------------|----------------------------------------------------------------------------------------------------|
|                              | BERANDA                       | NILAI SISW                                                                                                   | A LAPORA                                                                                                    | IN .                                         | PETUNJUK                                                                                                    | KELUAR                                                                                                   |
| DATA MASTER =                |                               | e P                                                                                                    | ETUNJUK PENGGUN                                                                                                    | AAN APLIKA                                   | \$I ::                                                                                                    |                                                                                                    |
| Data Kelas<br>Mata Pelajaran | - Gambar H<br>- Untuk me      | lapus berfungsi untuk m<br>inghapus data, caranya s                                                          | enghapus data.<br>Idalah klik baris data                                                                                                  | But Bat At                                   | ikanan Mana Palajaran<br>Mana Palajaran<br>Mana Magrin                                                                                                    | Pengajan<br>Internet Kanal<br>dan Madawi Kalla                                                           |
| Data Guru<br>Data Siswa      | Hapan yang ber<br>kemudiar    | ada tepat di ujung baris<br>1 klik gambar hapus.                                                             | yang ingin dihapus,                                                                                                    | 2100<br>2100<br>7000<br>7000<br>7000<br>7000 | Madan (Markov)<br>Madan (Markov)<br>Mina pingentiat 3<br>Mina programma da<br>pant, againa chan                                                                                                    | an Hand Days Pricety UNI<br>Miget Synt<br>off Trans Veditions (UNI<br>an Print Make Lyst<br>Trained Syst |
|                              | Gambar C<br>dan meny<br>cetak | etak berfungsi untuk m<br>/impan data kedalam be<br>ter - Pastikan komputer/                                 | encetak laporan data,<br>ntuk .pdf<br>laptop tersambung d                                                                                 |                                              | <ul> <li>Gamber File berfu<br/>yang ada pada tab<br/>word (.docx)</li> </ul>                                                                                                    | ngsi untuk menyimpan da<br>sel kedalam bentuk dokun                                                      |
|                              | 1. UBAH data caranya          | adalah kiik baris data ya<br>Rais Min Pengene Sana<br>Sana Min Sana Sana<br>Sana Sana Sana Sana<br>Sana Sana | ing berada tegat di ujung<br>Najara Pengjar<br>Inggro Aya Malant Dib<br>Inggro Pana Tanja Palar<br>Inggro Pana Tanja Palar<br>Ingat Tanja | g baris yang ing<br>notifi                   | in di ubah.<br>Ii Fares<br>Kola Mesa Polgaren<br>Mata Palgaren                                                                                                    | Mata Pelajaran s<br>1910<br>Jahna mbrevia                                                                |
|                              |                               | The Area                                                                                                    | rightfust stars tring block load                                                                                                    |                                              | and the second second se | Provide Research and Provide                                                                             |

Gambar 4.20 Tampilan *Form* Petunjuk

## 4.4 Pengujian Sistem

### 4.4.1 Pengujian User Interface

Pengujian *user interface* bertujuan untuk mengetahui fungsionalitas dari elemen-elemen *interface* yang terdapat di dalam tampilan sistem aplikasi. Elemen yang diujikan adalah elemen *button, picturebox* dan *linklabel*. Hasil pengujian dapat dilihat pada Tabel 4.1.

|     |                     |                          | ngujian Oser mierjace         |          |
|-----|---------------------|--------------------------|-------------------------------|----------|
| No. | Kasus Yang<br>Diuji | Hasil Yang<br>Diharapkan | Hasil Yang Didapatkan         | Status   |
| 1.  | Tombol              | Pengguna dapat           | Setelah tombol masuk          | Berhasil |
|     | MASUK pada          | masuk ke <i>form</i>     | diklik, pengguna dapat        |          |
|     | form login          | beranda.                 | masuk ke <i>form</i> beranda. |          |
| 2.  | Tombol              | Muncul pesan             | Setelah tombol keluar         | Berhasil |
|     | KELUAR              | peringatan.              | diklik, pesan peringatan      |          |
|     | pada <i>form</i>    |                          | muncul.                       |          |
|     | login               |                          |                               |          |
|     |                     |                          |                               |          |

 Tabel 4.1 Hasil Pengujian User Interface

| 3.  | Tombol              | Sistem dapat             | Setelah tombol beranda          | Berhasil |
|-----|---------------------|--------------------------|---------------------------------|----------|
|     | Beranda pada        | menampilkan              | diklik, muncul form             |          |
|     | form beranda        | form beranda.            | beranda.                        |          |
| 4.  | Tombol Nilai        | Sistem dapat             | Setelah tombol nilai            | Berhasil |
|     | Siswa pada          | menampilkan              | siswa diklik, muncul            |          |
|     | form beranda        | <i>form</i> nilai siswa. | <i>form</i> nilai siswa.        |          |
| 5.  | Tombol              | Sistem dapat             | Setelah tombol petunjuk         | Berhasil |
|     | Petunjuk pada       | menampilkan              | diklik, muncul form             |          |
|     | form beranda        | form petunjuk.           | petunjuk.                       |          |
| 6.  | Tombol              | Sistem dapat             | Setelah tombol Laporan          | Berhasil |
|     | Laporan pada        | menampilkan              | aplikasi diklik, muncul         |          |
|     | form beranda        | form Laporan.            | form Laporan.                   |          |
| 7.  | Tombol Data         | Sistem dapat             | Setelah tombol data kelas       | Berhasil |
|     | Kelas pada          | menampilkan              | diklik, muncul <i>form</i> data |          |
|     | form beranda        | form data kelas.         | kelas.                          |          |
| 8.  | Tombol Mata         | Sistem dapat             | Setelah tombol mata             | Berhasil |
|     | Pelajaran pada      | menampilkan              | pelajaran diklik, muncul        |          |
|     | <i>form</i> beranda | form mata                | form mata pelajaran             |          |
|     |                     | pelajaran.               |                                 |          |
| 9.  | Tombol Data         | Sistem dapat             | Setelah tombol data guru        | Berhasil |
|     | Guru pada           | menampilkan              | diklik, muncul <i>form</i> data |          |
|     | form beranda        | form data guru.          | guru.                           |          |
| 10. | Tombol Data         | Sistem dapat             | Setelah tombol data             | Berhasil |
|     | Siswa pada          | menampilkan              | siswa diklik, muncul            |          |
|     | form beranda        | <i>form</i> data siswa.  | form data siswa.                |          |
|     |                     |                          |                                 |          |

# 4.4.2 Pengujian Dasar Sistem

Pengujian fungsi dasar sistem bertujuan untuk mengetahui fungsi-fungsi dasar yang ada di dalam aplikasi. Hasil pengujian dapat dilihat pada Tabel 4.2.

| No. | Kasus Yang<br>Diuji | Hasil Yang<br>Diharapkan | Hasil Yang Didapatkan     | Status   |
|-----|---------------------|--------------------------|---------------------------|----------|
| 1.  | Fungsi tombol       | Sistem dapat             | Setelah melakukan input   | Berhasil |
|     | Simpan pada         | menyimpan data           | semua data nilai siswa,   |          |
|     | <i>form</i> nilai   | nilai siswa yang         | data yang ditambah        |          |
|     | siswa               | ditambah ke              | sudah tersimpan ke        |          |
|     |                     | dalam basis data.        | dalam basis data.         |          |
| 2.  | Fungsi tombol       | Sistem dapat             | Setelah melakukan input   | Berhasil |
|     | Simpan pada         | menyimpan data           | semua data kelas, data    |          |
|     | form data           | kelas yang               | yang ditambah sudah       |          |
|     | kelas               | ditambah ke              | tersimpan ke dalam basis  |          |
|     |                     | dalam basis data.        | data.                     |          |
| 3.  | Fungsi tombol       | Sistem dapat             | Setelah melakukan input   | Berhasil |
|     | Simpan pada         | menyimpan mata           | semua mata pelajaran,     |          |
|     | form mata           | pelajaran yang           | data yang ditambah        |          |
|     | pelajaran           | ditambah ke              | sudah tersimpan ke        |          |
|     |                     | dalam basis data.        | dalam basis data.         |          |
| 4.  | Fungsi tombol       | Sistem dapat             | Setelah melakukan input   | Berhasil |
|     | Simpan pada         | menyimpan data           | semua data guru, data     |          |
|     | form data           | guru yang                | yang ditambah sudah       |          |
|     | guru                | ditambah ke              | tersimpan ke dalam basis  |          |
|     |                     | dalam basis data.        | data.                     |          |
| 5.  | Fungsi tombol       | Sistem dapat             | Di dalam basis data, data | Berhasil |
|     | Ubah pada           | mengubah data            | nilai siswa sudah         |          |
|     |                     |                          | berubah.                  |          |
|     |                     |                          |                           |          |

| <b>1 abel 4.2</b> Hasil Pengujian Dasar Sis |
|---------------------------------------------|
|---------------------------------------------|

|     | <i>form</i> nilai | nilai siswa di    |                           |          |
|-----|-------------------|-------------------|---------------------------|----------|
|     | siswa             | dalam basis data. |                           |          |
| 6.  | Fungsi tombol     | Sistem dapat      | Di dalam basis data, data | Berhasil |
|     | Ubah pada         | mengubah data     | kelas sudah berubah.      |          |
|     | form data         | kelas di dalam    |                           |          |
|     | kelas             | basis data.       |                           |          |
| 7.  | Fungsi tombol     | Sistem dapat      | Di dalam basis data, data | Berhasil |
|     | Ubah pada         | mengubah data     | mata pelajaran sudah      |          |
|     | form mata         | mata pelajaran di | berubah.                  |          |
|     | pelajaran         | dalam basis data. |                           |          |
| 8.  | Fungsi tombol     | Sistem dapat      | Di dalam basis data, data | Berhasil |
|     | Ubah pada         | mengubah data     | guru sudah berubah.       |          |
|     | form data         | guru siswa di     |                           |          |
|     | guru              | dalam basis data. |                           |          |
| 9.  | Fungsi            | Sistem dapat      | Di dalam basis data, data | Berhasil |
|     | gambar Hapus      | menghapus data    | nilai siswa yang dihapus  |          |
|     | pada form         | nilai siswa di    | sudah tidak ada.          |          |
|     | nilai kelas       | dalam basis data. |                           |          |
| 10. | Fungsi            | Sistem dapat      | Di dalam basis data, data | Berhasil |
|     | gambar Hapus      | menghapus data    | kelas yang dihapus sudah  |          |
|     | pada form         | kelas di dalam    | tidak ada.                |          |
|     | data kelas        | basis data.       |                           |          |
| 11. | Fungsi            | Sistem dapat      | Di dalam basis data, data | Berhasil |
|     | gambar Hapus      | menghapus data    | mata pelajaran yang       |          |
|     | pada <i>form</i>  | mata pelajaran di | dihapus sudah tidak ada.  |          |
|     | mata pelajaran    | dalam basis data. |                           |          |
|     |                   |                   |                           |          |

| 12. | Fungsi<br>gambar Hapus<br>pada <i>form</i><br>data guru<br>Fungsi<br>gambar Cetak<br>pada <i>form</i><br>nilai siswa | Sistem dapat<br>menghapus data<br>guru di dalam<br>basis data<br>Sistem dapat<br>mencetak <i>output</i><br>berupa laporan<br>data nilai siswa. | Di dalam basis data, data<br>guru yang dihapus sudah<br>tidak ada.<br>Sistem mencetak laporan<br>nilai siswa. | Berhasil |
|-----|----------------------------------------------------------------------------------------------------|----------------------------------------------------------------------------------------------------|----------------------------------------------------------------------------------------------------|----------|
| 14. | Fungsi<br>gambar Cetak<br>pada <i>form</i><br>data kelas                                                             | Sistem dapat<br>mencetak <i>output</i><br>berupa laporan<br>data kelas.                                                                        | Sistem mencetak laporan<br>data kelas.                                                                        | Berhasil |
| 15. | Fungsi<br>gambar Cetak<br>pada <i>form</i><br>mata pelajaran                                                         | Sistem dapat<br>mencetak <i>output</i><br>berupa laporan<br>mata pelajaran.                                                                    | Sistem mencetak laporan<br>mata pelajaran.                                                                    | Berhasil |
| 16. | Fungsi<br>gambar Cetak<br>pada <i>form</i><br>nilai siswa                                                            | Sistem dapat<br>mencetak <i>output</i><br>berupa laporan<br>data nilai siswa.                                                                  | Sistem mencetak laporan<br>nilai siswa.                                                                       | Berhasil |
| 17. | Fungsi<br>gambar Cetak<br>pada <i>form</i><br>data kelas                                                             | Sistem dapat<br>mencetak <i>output</i><br>berupa laporan<br>data kelas.                                                                        | Sistem mencetak laporan<br>data kelas.                                                                        | Berhasil |
| 18. | Fungsi<br>gambar Cetak<br>pada <i>form</i><br>mata pelajaran                                                         | Sistem dapat<br>mencetak <i>output</i><br>berupa laporan<br>mata pelajaran.                                                                    | Sistem mencetak laporan<br>mata pelajaran.                                                                    | Berhasil |

| 19. | Fungsi             | Sistem dapat    | Sistem mencetak laporan  | Berhasil |
|-----|--------------------|-----------------|--------------------------|----------|
|     | gambar Cetak       | mencetak output | data guru.               |          |
|     | pada <i>form</i>   | berupa laporan  |                          |          |
|     | data guru          | data guru.      |                          |          |
| 20. | Fungsi             | Sistem dapat    | Sistem menyimpan data    | Berhasil |
|     | gambar <i>File</i> | menyimpan data  | nilai siswa dalam bentuk |          |
|     | pada <i>form</i>   | nilai siswa ke  | dokumen word (docx,)     |          |
|     | nilai siswa.       | dalam bentuk    |                          |          |
|     |                    | dokumen word    |                          |          |
|     |                    | (docx,)         |                          |          |
| 21. | Fungsi             | Sistem dapat    | Sistem menyimpan data    | Berhasil |
|     | gambar <i>File</i> | menyimpan data  | data kelas dalam bentuk  |          |
|     | pada <i>form</i>   | kelas ke dalam  | dokumen word (docx,)     |          |
|     | data kelas.        | bentuk dokumen  |                          |          |
|     |                    | word (docx,)    |                          |          |
| 22. | Fungsi             | Sistem dapat    | Sistem menyimpan data    | Berhasil |
|     | gambar File        | menyimpan data  | data kelas dalam bentuk  |          |
|     | pada <i>form</i>   | mata pelajaran  | dokumen word (docx,)     |          |
|     | mata               | ke dalam bentuk |                          |          |
|     | pelajaran.         | dokumen word    |                          |          |
|     |                    | (docx,)         |                          |          |
| 23. | Fungsi             | Sistem dapat    | Sistem menyimpan data    | Berhasil |
|     | gambar <i>File</i> | menyimpan data  | guru dalam bentuk        |          |
|     | pada <i>form</i>   | guru ke dalam   | dokumen word (docx,)     |          |
|     | data guru.         | bentuk dokumen  |                          |          |
|     |                    | word (docx,)    |                          |          |

## 4.4.3 Pengujian Validasi

Pengujian validasi bertujuan untuk mengetahui apakah validasi-validasi yang ada di dalam sistem sudah berjalan dengan baik. Hasil pengujian dapat dilihat pada Tabel 4.3.

| No. | Kasus Yang<br>Diuji  | Hasil Yang<br>Diharapkan | Hasil Yang Didapatkan  | Status   |
|-----|----------------------|--------------------------|------------------------|----------|
| 1.  | Validasi jika        | Sistem dapat             | Muncul pesan           | Berhasil |
|     | <i>username</i> atau | menampilkan              | peringatan yang        |          |
|     | password             | pesan peringatan         | memberitahukan bahwa   |          |
|     | tidak sesuai         | bahwa <i>username</i>    | username atau password |          |
|     |                      | atau password            | salah.                 |          |
|     |                      | yang di                  |                        |          |
|     |                      | masukkan salah.          |                        |          |
| 2.  | Validasi jika        | Sistem dapat             | Muncul pesan           | Berhasil |
|     | <i>user</i> mengklik | menampilkan              | peringatan apakah user |          |
|     | tombol keluar        | pesan peringatan         | ingin keluar dari      |          |
|     | pada <i>form</i>     | apakah <i>user</i>       | aplikasi.              |          |
|     | login.               | ingin keluar dari        |                        |          |
|     |                      | aplikasi.                |                        |          |
| 3.  | Validasi pada        | Sistem dapat             | Muncul pesan           | Berhasil |
|     | saat salah satu      | menampilkan              | peringatan data tidak  |          |
|     | atau semua           | pesan peringatan         | boleh kosong           |          |
|     | <i>input</i> data    | Data tidak boleh         |                        |          |
|     | masih kosong         | kosong.                  |                        |          |
|     | kemudian             |                          |                        |          |
|     | <i>user</i> mengklik |                          |                        |          |
|     | tombol               |                          |                        |          |
|     | simpan.              |                          |                        |          |

Tabel 4.3 Hasil Pengujian Validasi

| 4. | Validasi pada saat   | Sistem dapat      | Muncul pesan     | Berhasil |
|----|----------------------|-------------------|------------------|----------|
|    | <i>user</i> mengklik | menampilkan pesan | peringatan pilih |          |
|    | tombol ubah tanpa    | peringatan pilih  | data yang ingin  |          |
|    | memilih data yang    | data yang ingin   | diubah.          |          |
|    | ingin diubah         | diubah.           |                  |          |
|    | terlebih dahulu.     |                   |                  |          |
|    |                      |                   |                  |          |

## 4.5 Pembahasan

Aplikasi sistem informasi akademik sekolah dasar dapat menampilkan dan mencetak *output* laporan data kelas, laporan data mata pelajaran, laporan data guru, dan laporan data nilai siswa yang dapat dilihat pada Gambar 4.8, Gambar 4.9, Gambar 4.12, Gambar 4.13, Gambar 4.17 dan Gambar 4.18.

Pada pengujian sistem terdiri dari pengujian *user interface*, pengujian dasar sistem, dan pengujian validasi. Semua fungsi yang ada pada aplikasi telah dilakukan pengujian sistem dan didapatkan hasil sesuai dengan yang diharapkan. Hasil dari pengujian sistem dapat dilihat pada Tabel 4.1, Tabel 4.2, dan Tabel 4.3.